## GEOS 4 Luokittelukartan laatiminen

Esimerkkinä Suomen maakunnat

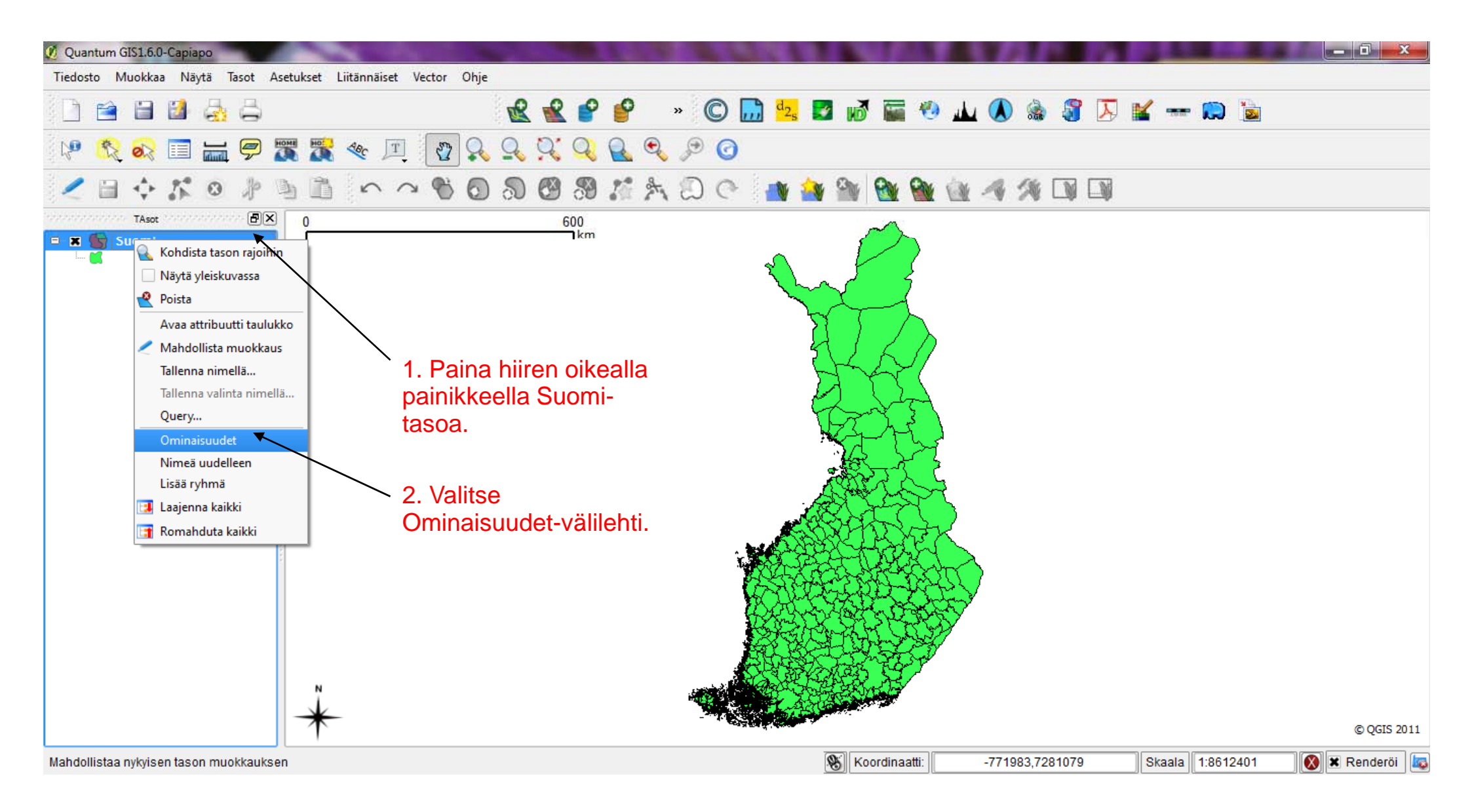

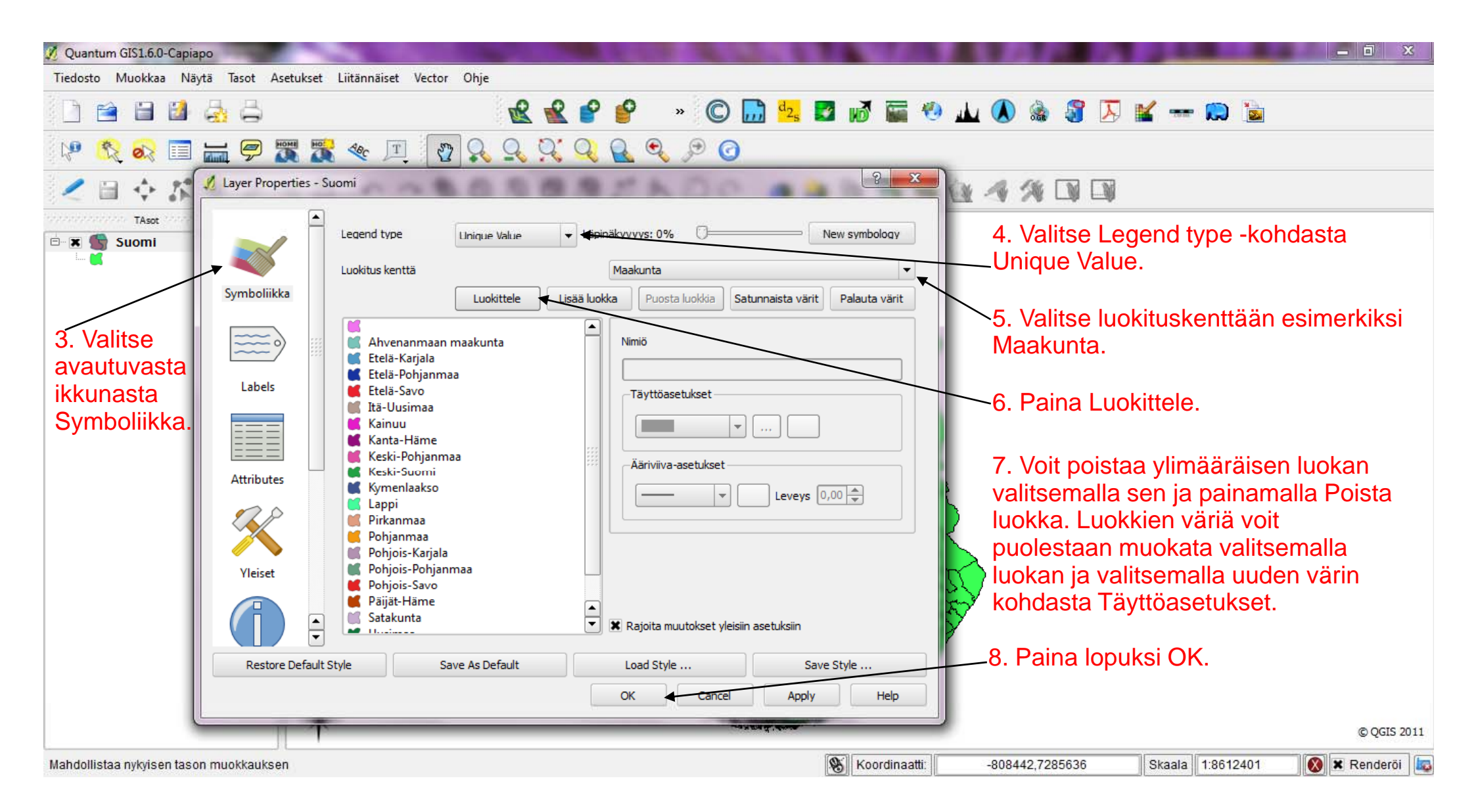

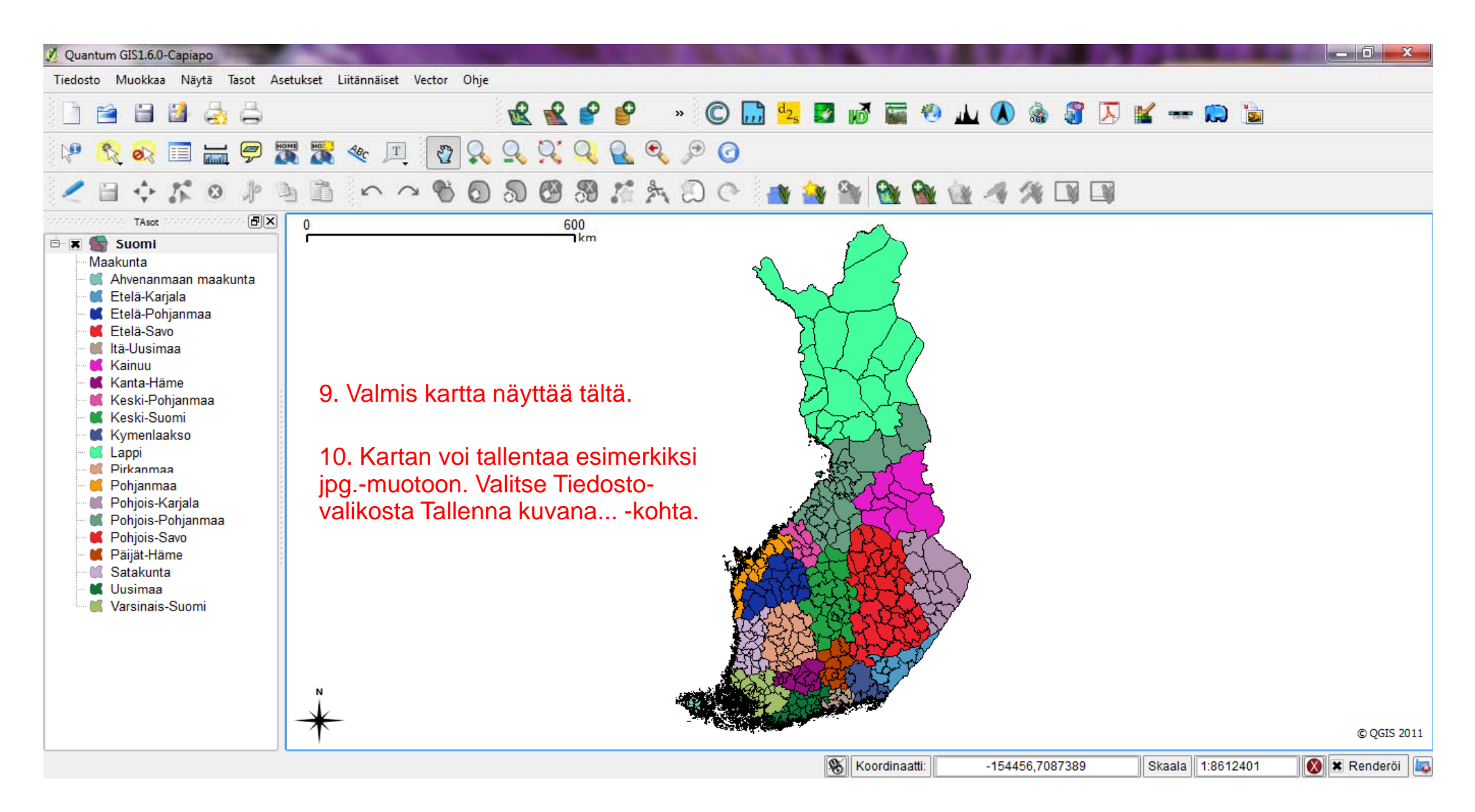